#### Para solicitar una constancia de tarjeta de crédito desde én Línea

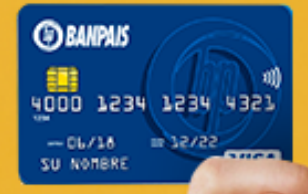

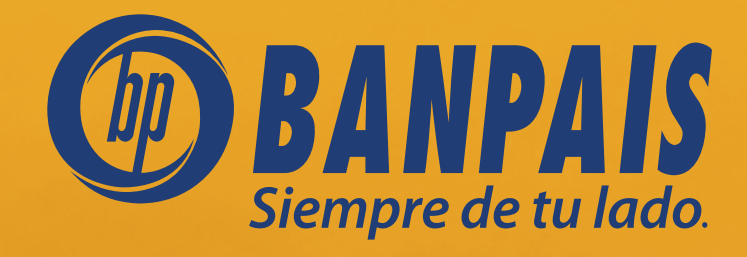

# Paso 1

#### Ingresa a **BP en Línea App**.

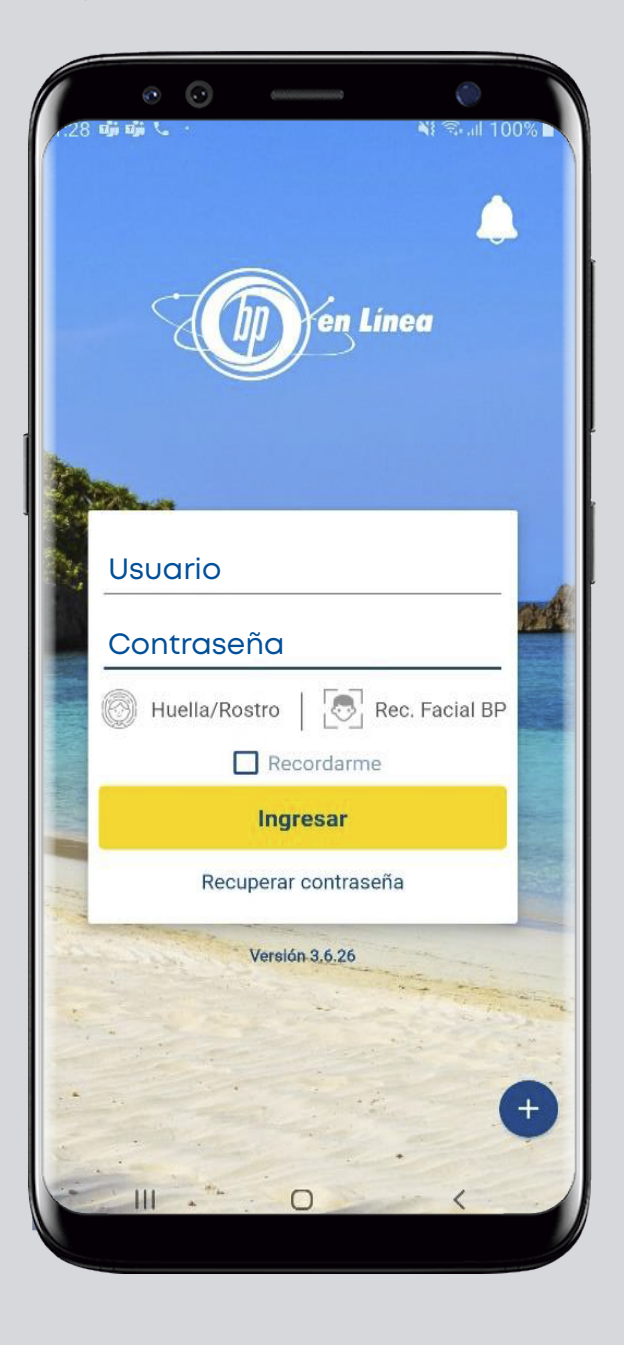

# Paso 2

En el menú superior izquierdo, selecciona: **Gestiones en línea**.

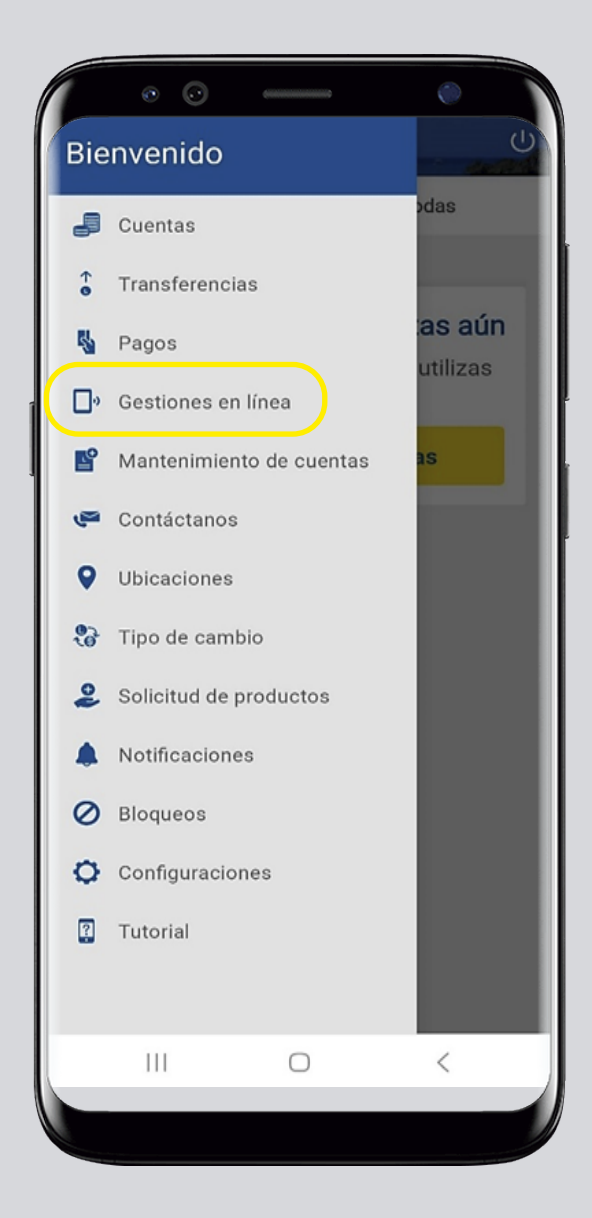

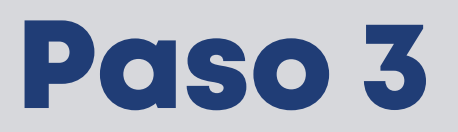

Da clic en: Solicitud de constancias de tarjeta de crédito.

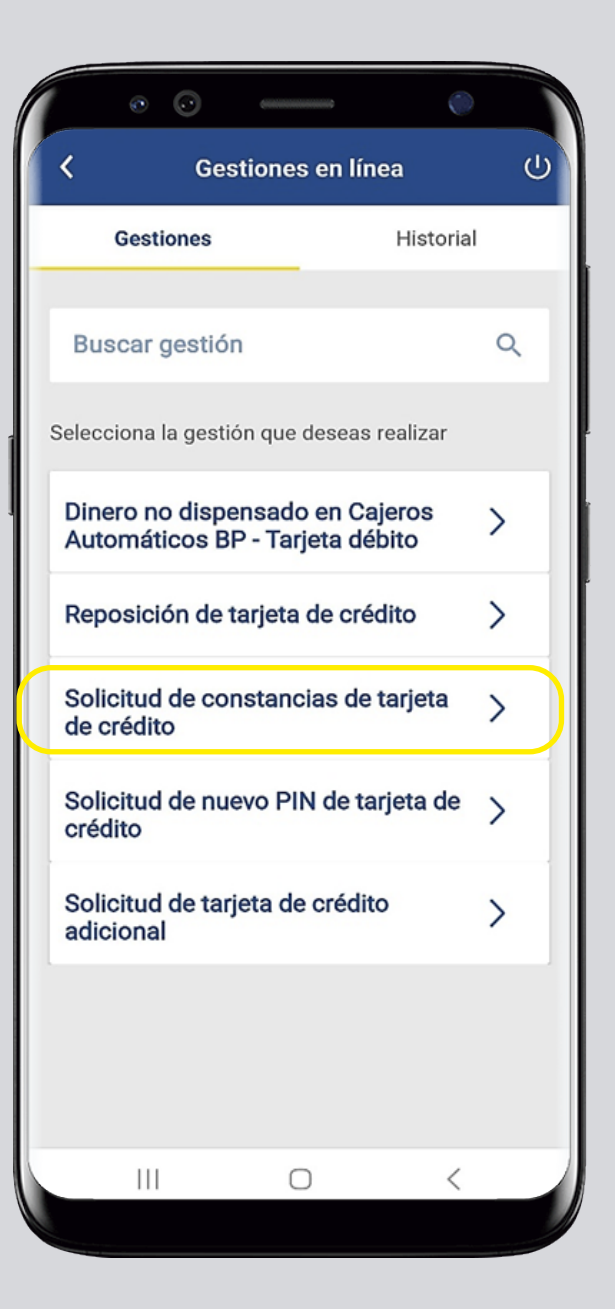

## Paso 4

Completa los datos y presiona: **Continuar**.

| • • •                                             | •      |  |  |
|---------------------------------------------------|--------|--|--|
| Gestiones en línea                                | ር<br>ሀ |  |  |
| Solicitud de constancias de tarjeta<br>de crédito |        |  |  |
| Ingresa tus datos personales                      |        |  |  |
| Correo electrónico                                |        |  |  |
| No. de celular                                    |        |  |  |
| Dirección de residencia                           |        |  |  |
| Tipo de constancia                                |        |  |  |
| Crédito vigente                                   | 0      |  |  |
| Dirigida con saldo                                | 0      |  |  |
| Embajada                                          | 0      |  |  |
| Selecciona una tarieta                            |        |  |  |
| Continuar                                         |        |  |  |
| Cancelar                                          |        |  |  |
|                                                   |        |  |  |

| •• - •                                                                                                    |        |  |
|----------------------------------------------------------------------------------------------------|--------|--|
| Gestiones en línea                                                                                         | 0      |  |
| มแญเนล เอก รลเนอ                                                                                           | $\cup$ |  |
| Embajada                                                                                                   | 0      |  |
| Selecciona una tarjeta                                                                                     |        |  |
| Selecciona una tarjeta                                                                                     | >      |  |
| Selecciona una Agencia o Área BP                                                                           |        |  |
| Agencia o Área BP                                                                                          | >      |  |
| NOTA:                                                                                                    |        |  |
| <ul> <li>La comisión por emisión de la constancia es<br/>de L.150.00</li> </ul>                            |        |  |
| <ul> <li>Solicitudes recibidas después de las 4:00 PM<br/>se procesarán al siguiente día hábil.</li> </ul> |        |  |
| <ul> <li>Su constancia estará disponible en la agencia<br/>solicitada en 4 días hábiles.</li> </ul>        |        |  |
| Continuar                                                                                                  |        |  |
| Cancelar                                                                                                   |        |  |
|                                                                                                    |        |  |

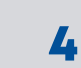

## Paso 5

Confirma el ingreso de la gestión en: **Aceptar**.

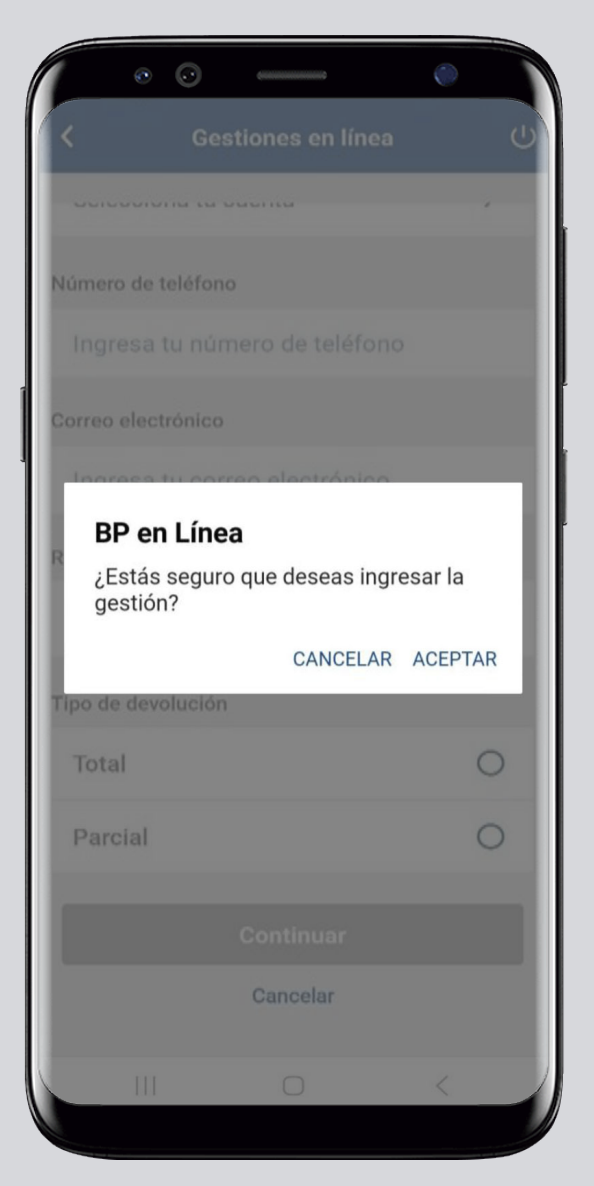

#### Paso 6

Puedes revisar el estatus de la gestión en: **Historial**.

| • • • •                                                                                | - 0                |    |  |
|----------------------------------------------------------------------------------------|--------------------|----|--|
| く Gestiones en línea し                                                                 |                    |    |  |
| Gestiones                                                                              | Historial          | 1  |  |
|                                                                                        |                    |    |  |
| Buscar gestión                                                                         | Q                  | =  |  |
| Abril 2023                                                                             |                    |    |  |
| Solicitud de tarjeta de                                                                | crédito            |    |  |
| Fecha inicial 21/04/20:<br>Gestión No.165194000<br>Estado: <b>EN PROCESO</b>           | 23 15:23:47<br>)   |    |  |
| Solicitud constancia d                                                                 | e tarjeta de crédi | to |  |
| Fecha inicial 20/04/2023 15:48:44<br>Gestión No.165193729<br>Estado: <b>EN PROCESO</b> |                    |    |  |
| Solicitud de reversión<br>crédito                                                      | cobros tarjeta de  | •  |  |
| Fecha inicial 12/04/20:<br>Gestión No.165192717<br>Estado: FINALIZADO                  | 23 14:36:46<br>7   |    |  |
| Solicitud de tarjeta de crédito adicional                                              |                    |    |  |
|                                                                                        |                    |    |  |

#### Así agilizamos lo que necesitas hacer.

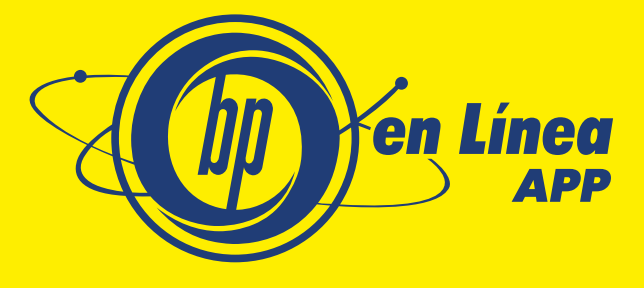

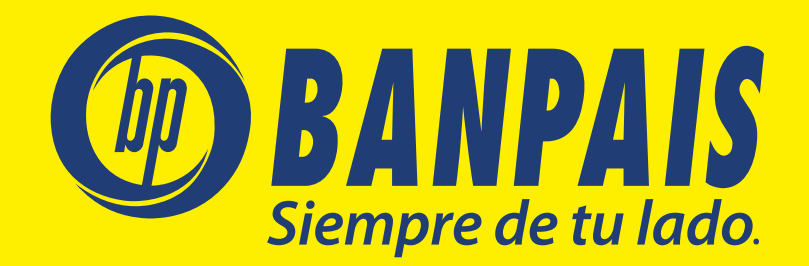